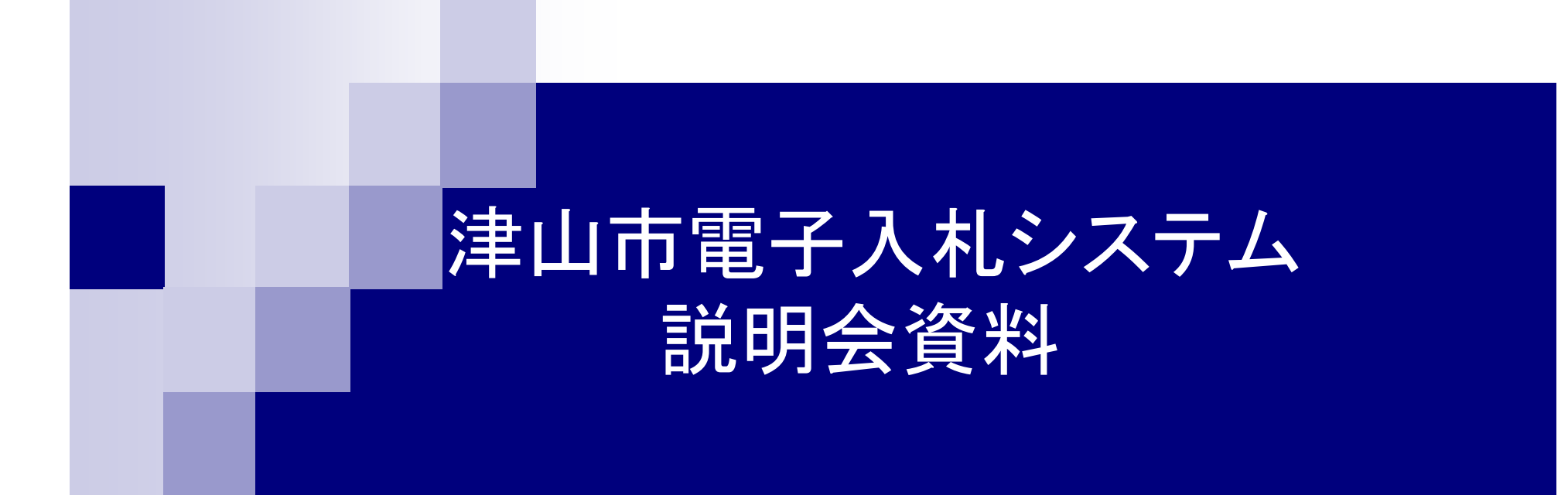

## 平成21年2月9日

津山市財政部契約監理室 津山市水道局

# ■電子入札操作説明会資料について

■ 概要案内

| 1. はじめに      | • • • • • • • • • • • • • • • • • • • • | 3  |
|--------------|-----------------------------------------|----|
| 2. 電子入札について  |                                         | 4  |
| 3. 導入手順について  |                                         | 7  |
| 4. 基本操作について  |                                         | 12 |
| 5. 電子くじについて  |                                         | 22 |
| 6. 最低制限率の計算( | こついて                                    | 25 |
| 7. 模擬入札について  |                                         | 27 |
| 8. お問合せ      |                                         | 28 |
| 操作説明         |                                         |    |

・自治体別操作マニュアル 津山市・津山市水道局版

- 1. はじめに
  - 導入経緯
- 平成21年度から電子入札を導入
   名称: おかやま電子入札共同利用システム

## 導入するシステムは

- ・岡山県の電子入札システムを改修
- ・県内の自治体と共同利用

# 2. 電子入札について

電子入札導入スケジュール ①模擬入札の実施 平成21年2月中旬~3月下旬 (2) 一般競争入札 平成21年4月1日公告分から ③指名競争入札(予定) 工事)平成21年10月1日公告分から 委託)平成21年 7月1日公告分から

### 電子入札による一般競争入札

<u>①一般競争入札の公告</u>

契約監理室ホームページ及び電子入札システムにより公表(原則として毎月曜日) ②設計図書の交付

電子入札システムで対応(ダウンロード)

③設計図書に対する質問

契約監理室へFAX(持参及び電話不可)により提出

<u>④質問回答日</u>

回答書は契約監理室のホームページに掲載

⑤電子入札

電子入札システムで応札し、その期間は当日午前9時から翌日午後4時まで ⑥開札(保留)

電子入札システムで開札し、事後審査のため保留・· 落札候補者を決める ⑦入札参加資格の提出

落札候補者は契約監理室へ参加資格申請書を提出し、その期限は原則として 開札日翌日の執務時間内に限る

⑧事後審査

本市にて事後審査

⑨落札(決定)

事後審査結果は契約監理室ホームページに掲載し、電子入札システムで応札者へメール送信

# 電子入札による一般競争入札

|            | 週              |   |   |   | 第1〕 | 刮 |   |   |   | 第2週 第3週 |   |   | 第4週 |   |   |   |   |    |   |   |   |        |   |           |   |   |   |        |   |
|------------|----------------|---|---|---|-----|---|---|---|---|---------|---|---|-----|---|---|---|---|----|---|---|---|--------|---|-----------|---|---|---|--------|---|
| 工程         | 曜日             | 日 | 月 | 火 | 水   | 木 | 金 | ± | 日 | 月       | 火 | 水 | 木   | 金 | ± | 日 | 月 | 火  | 水 | 木 | 金 | ±      | 日 | 月         | 火 | 水 | 木 | 金      | ± |
| 一般競争入札の公告  | 1              |   | 0 |   |     |   |   |   |   |         |   |   |     |   |   |   |   |    |   |   |   |        |   |           |   |   |   |        |   |
| 設計図書の交付    | 2              |   |   | - |     |   |   |   |   |         |   |   |     |   |   |   | + |    |   |   |   |        |   |           |   |   |   |        |   |
| 設計図書に対する質問 | 3              |   |   |   |     |   | ╞ |   |   |         |   |   |     |   |   |   |   |    |   |   |   |        |   |           |   |   |   |        |   |
| 質問回答日      | 4              |   |   |   |     |   |   |   |   |         | 0 |   |     |   |   |   |   |    |   |   |   |        |   |           |   |   |   |        |   |
| 電子入札       | 5              |   |   |   |     |   |   |   |   |         |   |   |     |   |   |   |   | •= | ╞ |   |   |        |   |           |   |   |   |        |   |
| 開札(保留)     | 6              |   |   |   |     |   |   |   |   |         |   |   |     |   |   |   |   |    |   | 0 |   |        |   |           |   |   |   |        |   |
| 入札参加資格の提出  | $\overline{O}$ |   |   |   |     |   |   |   |   |         |   |   |     |   |   |   |   |    |   |   | 0 |        |   |           |   |   |   |        |   |
| 事後審査       | 8              |   |   |   |     |   |   |   |   |         |   |   |     |   |   |   |   |    |   |   |   | $\leq$ |   |           |   |   |   |        |   |
| 落札(決定)     | 9              |   |   |   |     |   |   |   |   |         |   |   |     |   |   |   |   |    |   |   |   |        |   | $\bigvee$ |   |   |   | $\geq$ |   |

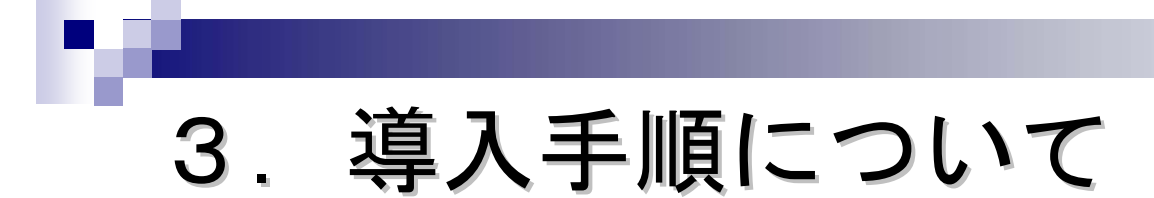

- 3.1 必要な機器等
- 3.2 電子入札用ICカードをお持ちの方の手続き
- 3.3 電子入札用ICカードをお持ちでない方の手続き

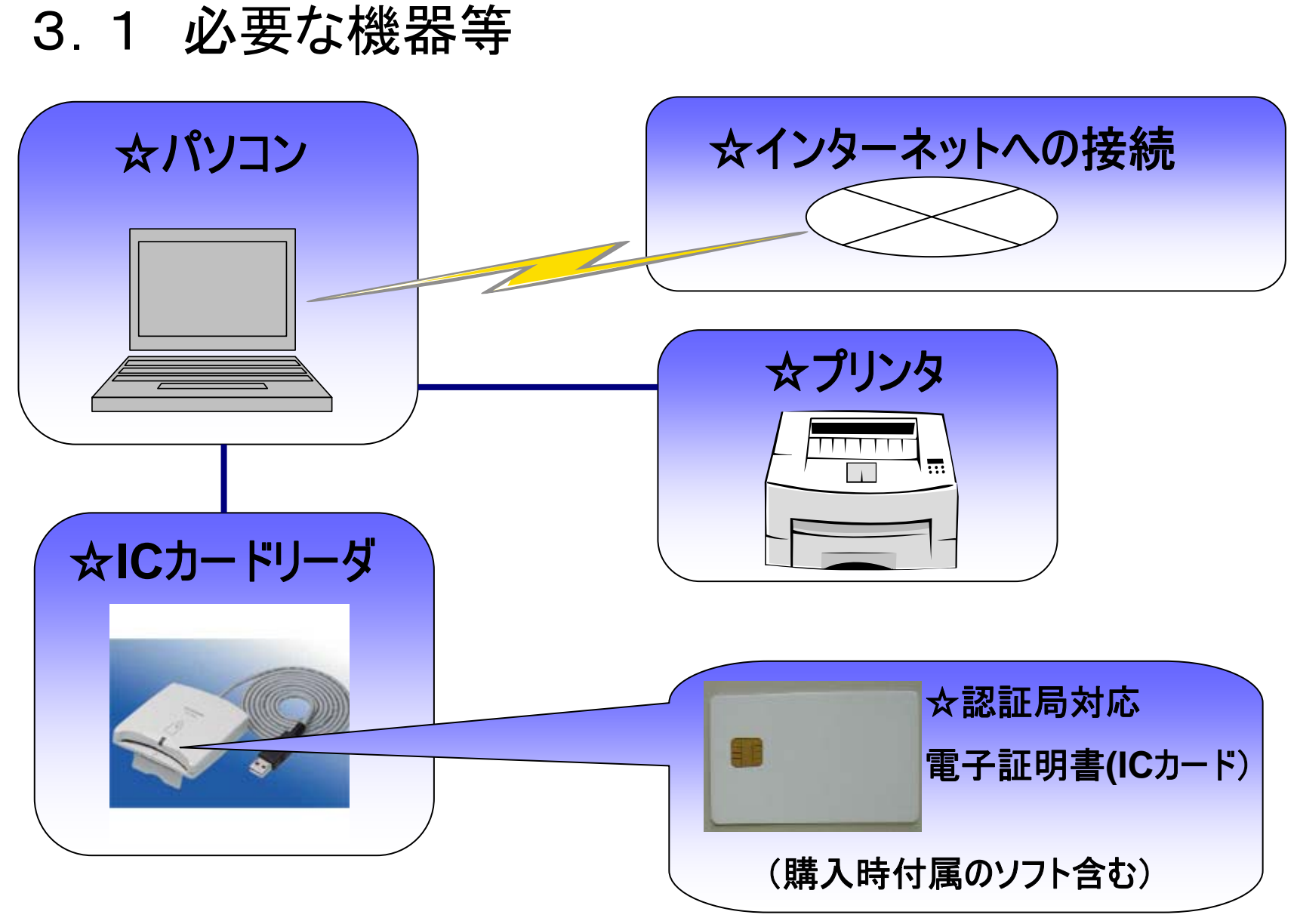

## 3.1 必要な機器等

| 電子入札用ICカード | 岡山県電子入札認証局が発行したもの。<br>(用度課貸出カードを除く)<br>有効期限ごとに更新の手続きをヘルプデスクか<br>らご案内します。 |
|------------|--------------------------------------------------------------------------|
| ICカードリーダ   | 岡山県の電子入札で利用しているものがあれ<br>ば併用可能。                                           |
| パソコン一式     | インターネットに接続できるもの。                                                         |
| Eメールアドレス   | 携帯電話のメールアドレスは不可。                                                         |

[推奨]ICカードリーダとOSの組み合わせ

| os       | Microsoft Windows2000, WindowsXP,<br>WindowsVista(32bit版) |
|----------|-----------------------------------------------------------|
| ICカードリーダ | FZ-1360B(USB対応)                                           |

## 3.2 岡山県の「電子入札用ICカード」を お持ちの方の手続き

a. 岡山県と津山市への業者登録内容(契約締結を行う方の 「商号又は名称」及び「代表者(受任者)」)が同一である。

お持ちのICカードを利用できます

「おかやま電子入札共同利用システム 自治体別利用届」を提出してください。

 b. 岡山県と津山市への業者登録内容(契約締結を行う方の 「商号又は名称」及び「代表者(受任者)」)の全部又は一部 が異なる。
 お持ちのICカードは 利用できません 「3.3 お持ちでない方の手続き」へ

## 3.3 岡山県の「電子入札用ICカード」を お持ちでない方のお手続き

(1)ICカードの発行申請および購入

| ①発行 | 申請 |
|-----|----|
|-----|----|

| 申請方法 | 郵送又は持参                                                                                                    |
|------|----------------------------------------------------------------------------------------------------|
| 申請場所 | 岡山県庁6F おかやま電子入札共同利用ヘルプデスク                                                                                                    |
| 申請書類 | <ul> <li>「岡山県電子入札用電子証明書申込書」</li> <li>「委任状」(代表者以外の方が申請する場合のみ)</li> <li>申請者もしくは代理人の免許証など本人とわかるもの</li> <li>「おかやま電子入札共同利用システム自治体別利用届」</li> <li>入札参加資格証明書類の写し</li> </ul> |

②購入 FAXで連絡させていただきますので指示に従ってください。

(2)電子入札に必要なソフトウェアのインストール 「ICカード」を購入いただく際に、「ソフトウェア」をお渡しします。 インストールマニュアルをご覧いただき、パソコンヘインストールして ください。

# 4. 基本操作について

### 4.1 本システムの制約事項

#### 4.2 システム操作に関する注意事項

#### 4.3 電子入札システムの起動から終了

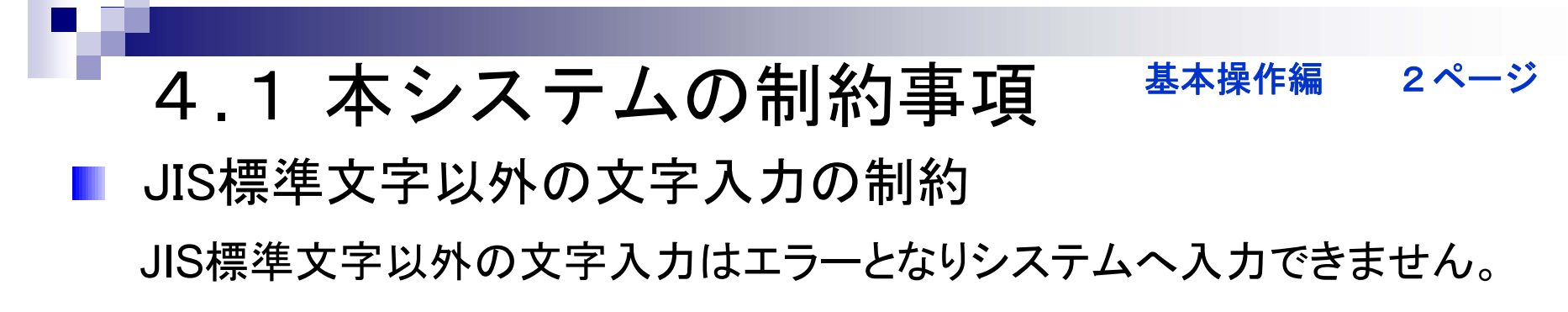

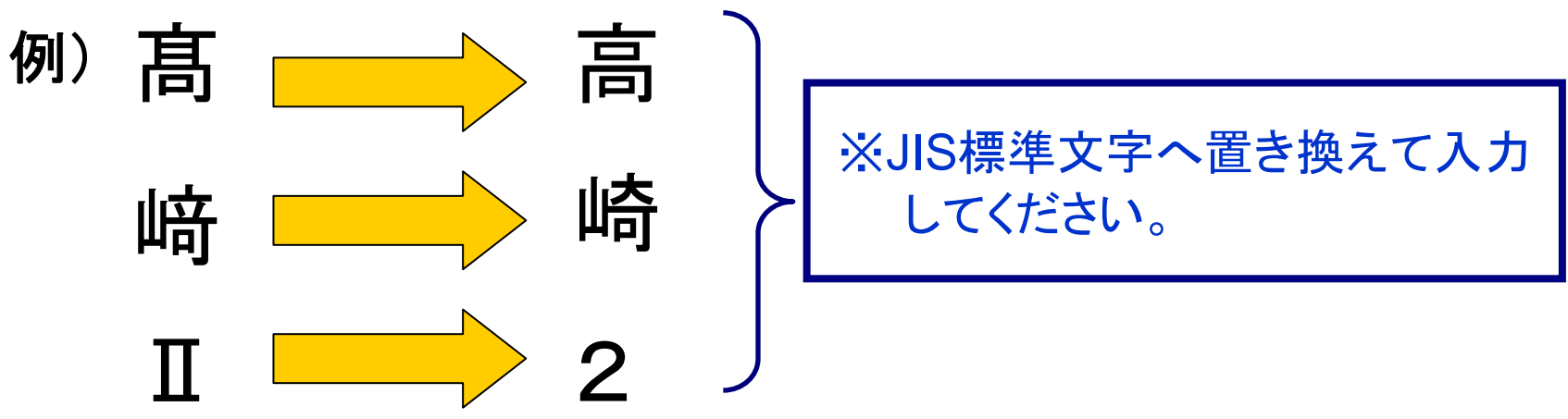

- 画面表示上の処理時刻の扱い 本システムの時刻はインターネット上の日本標準時間と同 期をとります。
- 不正アクセスによるデータ改ざんによる、入札金額登録における署名検証エラー

詳しくは自治体編で説明します。

#### 基本操作編 3~4ページ

#### 4.2 システム操作に関する注意事項

- システム使用中にブラウザを閉じないでください。
- ログイン後にICカードをICカードリーダから抜かないでください。
- ブラウザを複数開いて二重ログインをしないでください。
- ■「現在、システムにログインされておりません。」のエ ラー画面が表示された場合

#### 基本操作編 3ページ

## 4.2 システム操作に関する注意事項

#### ■ ブラウザの【戻る】ボタンを使用しないでください。

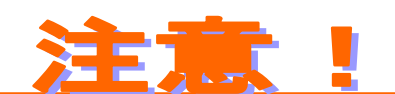

インターネットブラウザの【戻る】、【進む】、【中止】、【更新】 ボタンは、絶対に使用しないでください。 誤って使用した場合、システムエラーとなり、ログインからのやり直 しとなります。

#### 例)Internet Explorer 7.0

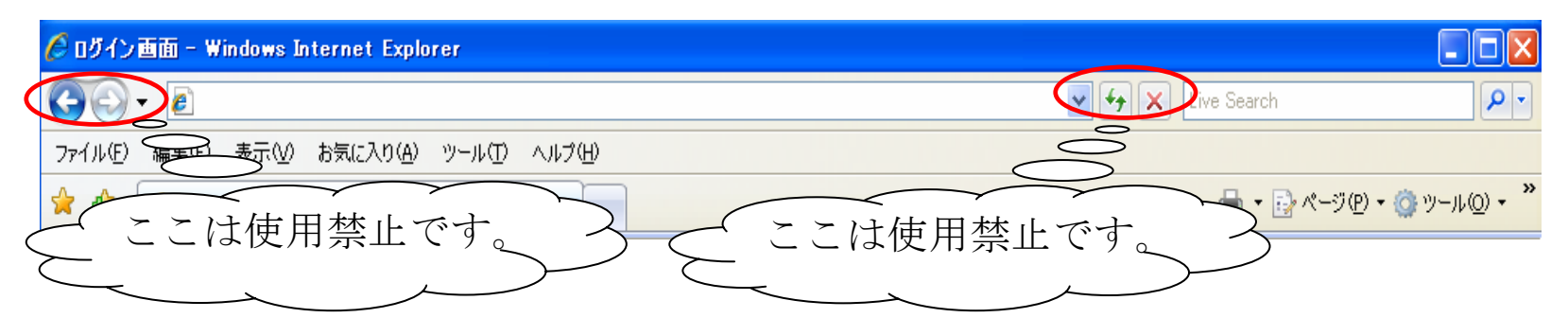

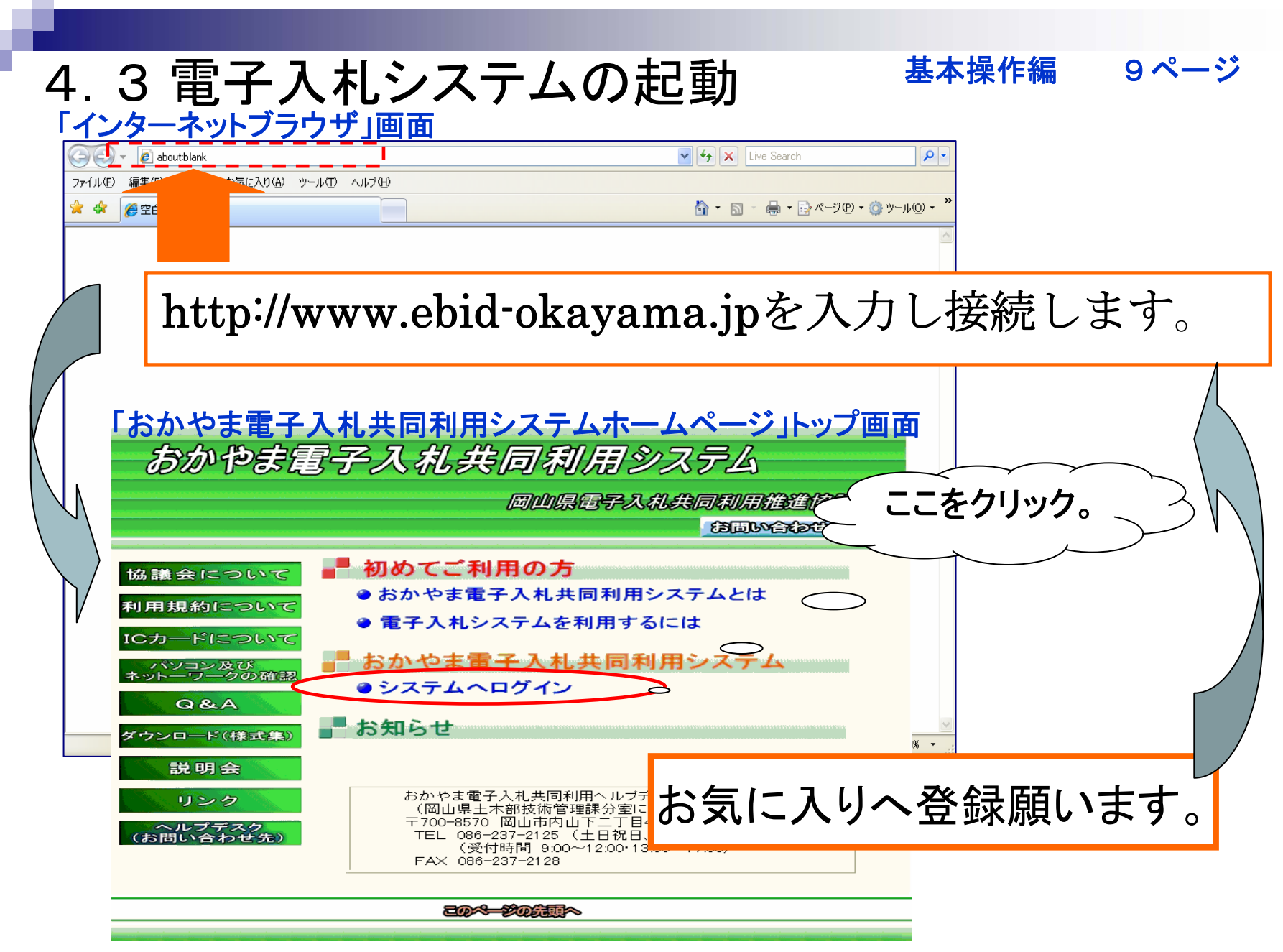

| 4.3 電子入札システムの起動         基本操作編         | 10ページ  |
|---------------------------------------|--------|
| 「おかやま電子人札共同利用システム認証」画面<br>            |        |
| おかやま電子入札共同利用システム認証                    |        |
|                                       |        |
| #子入札システムでは認証が必要です。<br>タイトルを確認してください。  |        |
| ICカードをセットし、パスワードを入力して「認証」ボタンを押してください。 |        |
| パスワード                                 |        |
|                                       |        |
|                                       |        |
| システムについてのお知らせ(メンテナンス情報等)はここへ表示され      | ます。    |
|                                       |        |
| ICカードリーダ ICカード ICチップを上面に              | 7      |
| してください                                | $\sim$ |
|                                       |        |
| カード挿入方向     カード挿入方向                   |        |
|                                       |        |

## 4.3 電子入札システムの起動

あ 基本操作編11~12ページ

#### 「おかやま電子入札共同利用システム認証」画面

![](_page_17_Figure_3.jpeg)

18

#### 4.3 電子入札システムの起動

基本操作編 11ページ

![](_page_18_Picture_2.jpeg)

- ・認証に連続3回失敗するとICカードがロックされ、以後の操作ができなくなり ますので、注意してください。
- ・パスワードを忘れた場合やカードがロックした場合は、ICカード自体を初期化 するしかありません。ICカードをヘルプデスクにお持ちいただくか、時間に余 裕があれば、各利用者の責任において書留等により送付してください。

## パスワードの変更について

注意

セキュリティ保護のためパスワードの変更を行ってください。 変更方法はICカードをお渡しした際のクライアントインストールマニュアルを ご覧ください。

# 4.3 電子入札システムを終了するには<sup>基本操作編 13ページ</sup>

#### 「調達案件詳細」画面 調達案件詳細 津山市・建設工事 一般競争入札 試験用業者50 入札のお知らせ 「一般競争入札ホーム」画面 工事番号 工事名称 画面処理時刻 Z009/01/09 16:06:35 試験用業者50 工事場所 工事概要 工期 一般競争入札 設計図書ダウンロード開始日時 入札受付開始日時 入机受付締切日時 津山市・建設工 「受注者トップ」画面 開札執行日時 開机場所 JV参加区分 🍋 🕞 🔻 🙋 http://172.19.98.116/gs/main 🗸 😽 🗙 🛛 Live Search 単価契約区分 価格区分 ファイル(E) 編集(E) 表示(V) お気に入り(A) ツール(T) ヘルプ(H) 内訳書有無区分 発注者 🟠 • 🔊 - 🖶 • 📴 ページ(P) • 🎯) 🚖 🎲 🛛 🌈 受注者トップ 施行担当課 連絡先 連絡先電話 入札参加資格要件 画面処理時刻 2008/12/11 18:37:23 テスト業者 おかやま電子入札共同利用システム 調達案件ファイル 特記事項 テスト市・建設工事 工事番号 • 一般競争入林 舗装コ 【閉じる】ボタン。 20-1000 津山市 舗装工 20-1001 ここをクリックし 津山市 |業務区分選択 てブラウザを終了 します。 🕄 100% ページが表示されました ឡ ローカル イントラネット -

20

## おかやま電子入札共同利用システム 受注者様向け自治体別操作マニュアル

## 津山市·津山市水道局 版

第1版

平成21年1月

岡山県電子入札共同利用推進協議会

説明会資料の自治体編をご覧ください。

## 5. 電子くじについて

入札金額登録画面で入力したくじ番号3桁(入力くじ番号)と、入札書の受信日時のミリ秒の下3桁(到着ミリ秒)との合計の下3桁を「決定くじ番号」とする。

- 同価の入札をした業者がいた場合、その業者全員(同額グループ)の 「決定くじ番号」を合計する。
- 2. 同価グループの業者の到着日時順に同価到着整理番号をつける。 (0から順に0,1,2,3・・・) 同価グループの中に同着の業者がいた場合には、業者番号の昇順に 同価到着整理番号をつける。
- 3. 上記1の合計値を、同価グループの業者の数で割り、その余りを求める。
- 4. 余りと一致する順位の業者から昇順に同価くじ順位をつける。
- 5. 落札となるべき同価の入札をした業者が複数いた場合、同価くじ順位「1」 の業者が落札候補となる。

例1 A, B, Cが同価の場合

| 業者<br>番号 | 業者名 | 入札金額  | 入力<br>くじ番号 | 到着<br>ミリ秒 | 決定<br>くじ番号 | 到着日時         | 同価到<br>着整理<br>番号 | 同価<br>くじ<br>順位 | 備考 |
|----------|-----|-------|------------|-----------|------------|--------------|------------------|----------------|----|
|          |     |       |            |           | (          | 平成21年1月28日   |                  |                |    |
| 100      | А   | 1,000 | 853        | 151       | 004        | 15時51分26秒151 | 2                | 3              |    |
|          |     |       |            |           |            | 平成21年1月27日   |                  |                | 落札 |
| 101      | В   | 1,000 | 369        | 588       | 957        | 12時34分26秒588 | <u>0</u>         | 1              | 候補 |
|          |     |       |            |           |            | 平成21年1月28日   |                  |                |    |
| 102      | С   | 1,000 | 214        | 568       | 782        | 10時04分54秒568 | 1                | 2              |    |
|          |     |       |            |           |            | 平成21年1月28日   |                  |                |    |
| 103      | D   | 1,200 | 369        | 455       | 824        | 14時05分54秒455 |                  |                |    |

算定:004+957+782=1743 1743 ÷3=581 余り<u>0</u> ····B社が落札候補

| 業者<br>番号 | 業者名 | 入札金額       | 入力<br>くじ番号 | 到着<br>ミリ秒 | 決定<br>くじ番号 | 到着日時         | 同価到<br>着整理<br>番号 | 同価<br>くじ<br>順位 | 備考         |
|----------|-----|------------|------------|-----------|------------|--------------|------------------|----------------|------------|
| 100      | •   | 1 000      | 050        | 150       | 005        | 平成21年1月27日   | 0                | 0              |            |
| 100      |     | 1,000      | 803        | 152       | 005        | 15時51分26秒152 | U                | 2              |            |
|          |     |            |            |           |            | 平成21年1月28日   |                  |                |            |
| 101      | В   | 1,000      | 369        | 580       | 949        | 12時34分26秒580 | 1                | 3              |            |
|          |     |            |            |           |            | 平成21年1月28日   |                  |                | 落札         |
| 102      | С   | 1,000      | 214        | 580       | 794        | 12時34分26秒580 | <u>2</u>         | 1              | <b>候</b> 補 |
|          |     |            |            |           |            | 平成21年1月28日   |                  |                |            |
| 103      | D   | 1,200<br>¥ | 369        | 455       | 824        | 14時05分54秒455 |                  |                |            |

例2 A, B, Cが同価の場合で、B, Cが同着の場合

算式:005+949+794=1748 1748÷3=582余り2 ····C社が落札候補

## 6. 最低制限率の計算について

入札金額登録画面で入力したくじ番号3桁(入力くじ番号) と、入札書の受信日時のミリ秒の下3桁(到着ミリ秒)との 合計の下3桁を「決定くじ番号」とする。

- 1. 業者全員の「決定くじ番号」を合計する。
- 2. 上記1の合計値の下2桁の数値(X値)を求める。
- 3. 次の算式にX値を代入し、最低制限率を求める。 最低制限率=ROUND(85%-0.05X, 1)

例1 4社が応札した場合

| 業者<br>番号 | 業者名 | 入札金額  | 入力<br>くじ番号 | 到着<br>ミリ秒 | 決定<br>くじ番号 | 到着日時                       | 一<br>同価到<br>着整理<br>番号 | 同価<br>くじ<br>順位 | 備考 |
|----------|-----|-------|------------|-----------|------------|----------------------------|-----------------------|----------------|----|
| 100      | A   | 1,000 | 853        | 151       | 004        | 平成21年1月28日<br>15時51分26秒151 |                       |                |    |
| 101      | В   | 1,000 | 369        | 588       | 957        | 平成21年1月27日<br>12時34分26秒588 |                       |                |    |
| 102      | С   | 1,000 | 214        | 568       | 782        | 平成21年1月28日<br>10時04分54秒568 |                       |                |    |
| 103      | D   | 1,200 | 369        | 455       | 824        | 平成21年1月28日<br>14時05分54秒455 |                       |                |    |
|          |     | 合計    |            |           | 2,567      | X                          | 值=67                  |                |    |

算定:ROUND(85-0.05X, 1)=85-3.35=81.7%···最低制限率

26

# 7. 模擬入札について 模擬入札の実施予定

- <u>模擬入札の目的</u> 津山市の電子入札システムの稼動確認
- <u>模擬入札の公表</u> 契約監理室ホームページにて公表
- <u>工事(委託)名の決め事</u> 津山模擬〇 〇工事(業務委託)
- <u>公表から入札までの期間</u>
   月曜日(公表) ~ 金曜日(開札)の5日間
   (土・日曜日はメンテナンスの為)

| お問合せ:おかやま電子入札共同利用ヘルプデスク                    |
|--------------------------------------------|
| TEL : 086-237-2125                         |
| 受付時間 9:00~12:00・13:00~17:00 (土日祝日、年末年始を除く) |
| FAX : 086-237-2128                         |
| Eメール: dn-helpdesk@ebid-okayama.jp          |
| 連絡先 · 〒700-8570 岡山市内山下二丁目4番6号              |
| (岡山県土木部技術管理課分室に併設)                         |
| ご回答できるお問合せ内容<br>おかやま電子入札共同利用システムについての      |
| - ぷー、ケッキケ理はに開ナステレー お知らせは以下のアドレスよりご提供します。   |

■パソコン等の動作環境に関すること ■ICカードの発行申請に関すること ■ICJJートの追加購入の要・不要の確認 ■電子入札に必要なソフトウェアのインストールに関すること ■電子入札システム、ICカードのトラブルに関すること ■電子入札システムの操作方法に関すること ■おかやま電子入札共同利用システム自治体別利用届に関すること

入札制度に関するお問合せ:津山市財政部契約監理室

■入札制度に関すること ■電子入札の概要に関すること ■おかやま電子入札共同利用システム自治体別 利用届に関すること

津山市 財政部 契約監理室 〒708-8501 岡山県津山市山北520番地 TEL:0868-32-2019(直通)

FAX:0868-32-2150(室専用)

http://www.city.tsuyama.lg.jp/index.cfm/20,0,54,137,html

#### 水道局に関するお問合せ:津山市水道局

TEL:0868-32-2104 FAX :0868-22-9294

ご静聴ありがとうございました

■ 模擬入札に参加して、動作の確認をお願いします。

津山市財政部契約監理室 津山市水道局